# 在思科IP电话7800或8800系列多平台电话上设置 密码

### 目标

管理员可让用户使用密码保护其思科IP电话7800或8800系列多平台电话,以增强安全性 。这通常在电话首次启动或电话重置为出厂默认设置以防止对电话设置进行未经授权的 更改后完成。管理员还可以通过电话的图形用户界面(GUI)设置密码。

本文旨在向您展示如何在思科IP电话7800和8800系列多平台电话上设置密码。

适用设备 |固件版本

- •7800系列 | V 11.0(下载**最新版**)
- •8800系列 | V 11.0(下载**最新版**)

#### 通过IP电话GUI设置密码

**注意:**首次启动思科IP电话7800或8800系列多平台电话时,或重置电话后,系统将提示 您设置密码。继续执<u>行步骤4到6</u>。

步骤1.按IP电话上的"设置"按钮。

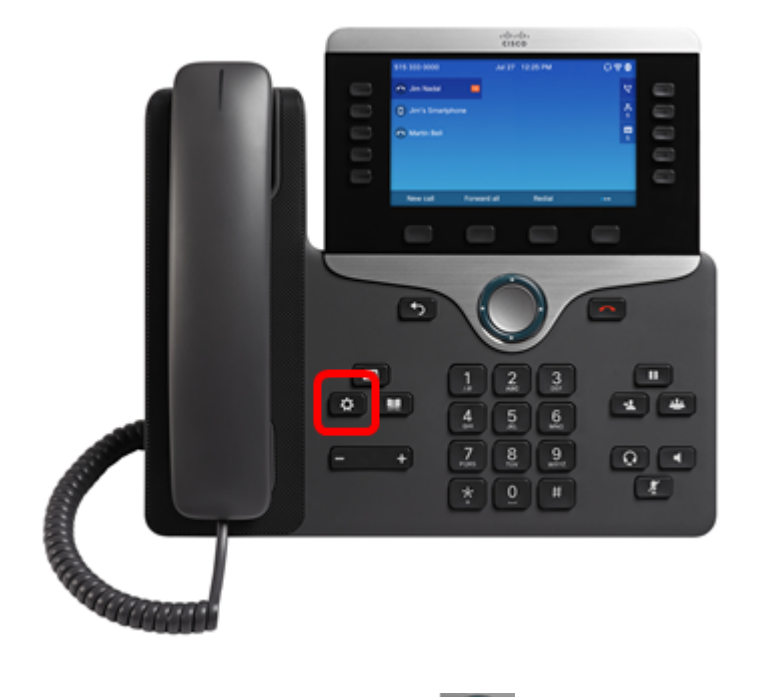

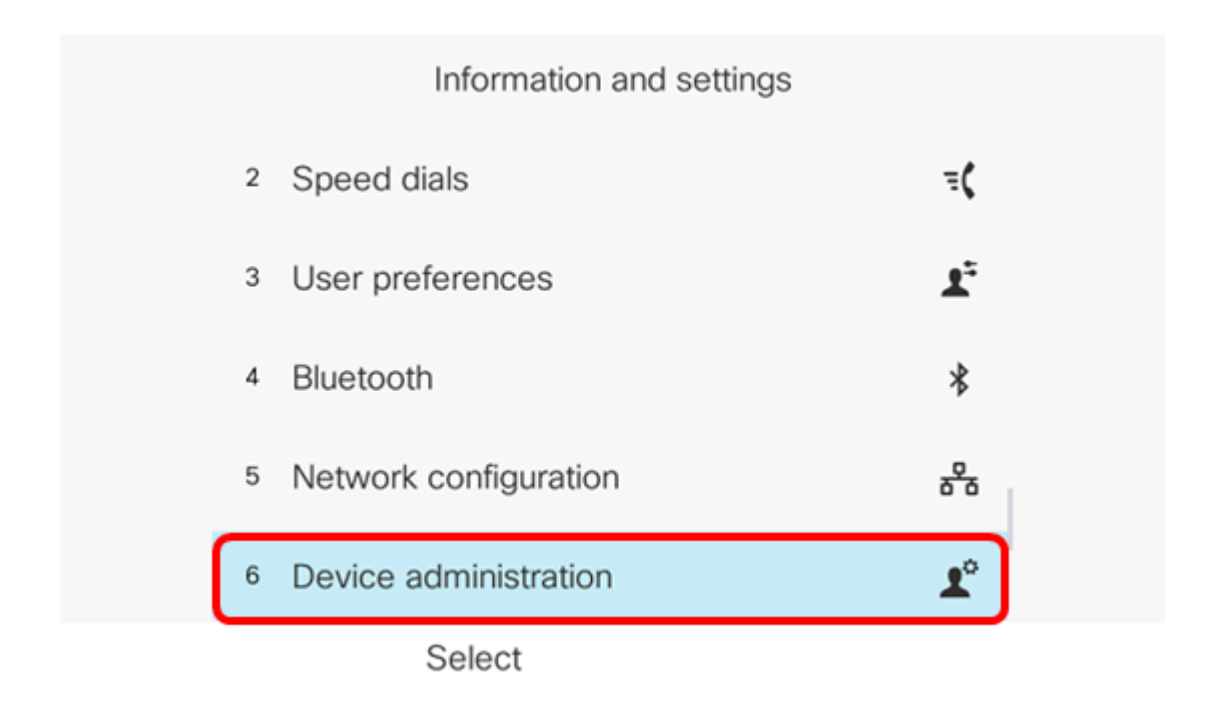

步骤3.使用按钮选择设置 💭 密码。

| Administration |               |             |  |
|----------------|---------------|-------------|--|
| 1              | Set password  | >           |  |
| 2              | Date/Time     | >           |  |
| 3              | Language      | English-US> |  |
| 4              | Restart       |             |  |
| 5              | Factory reset |             |  |
|                | Select        |             |  |

步骤4.在"新密码"字段中输入要使用的密码。密码可以是字母、数字和特殊字符的组合。

| Set password                         |                    |  |  |
|--------------------------------------|--------------------|--|--|
| New password<br>Reenter new password | C<br>a b c 2 A B C |  |  |
| Save                                 |                    |  |  |

#### 步骤5.在Reenter new password字段中重新输入密码。

| Set password         |       |  |  |
|----------------------|-------|--|--|
| New password         | ***** |  |  |
| Reenter new password | *     |  |  |
|                      |       |  |  |
|                      |       |  |  |
|                      |       |  |  |
| Save                 | ×     |  |  |

步骤6.按"保**存"**软键确认。

| Set password         |      |  |  |  |
|----------------------|------|--|--|--|
| New password         | **** |  |  |  |
| Reenter new password | *    |  |  |  |
|                      |      |  |  |  |
|                      |      |  |  |  |
|                      |      |  |  |  |
| Save                 | ×    |  |  |  |

现在,您应该已通过GUI在IP电话上成功设置密码。

## 查看与本文相关的视频……

单击此处查看思科提供的其他技术讲座